# **CCNA** Zusammenfassung

## Cisco Certified Network Associate Zusammenfassung

Emanuel Duss

2016-09-07 20:31

## Contents

| 1 | CCN                                                                                                    | IA 1: Network Fundamentals                                                                                                    | 3                                                 |
|---|----------------------------------------------------------------------------------------------------|----------------------------------------------------------------------------------------------------|---------------------------------------------------|
|   | 1.1                                                                                                    | ISO/OSI Modell                                                                                                    | 3                                                 |
|   | 1.2                                                                                                    | Layer 1: Physical Layer                                                                                                    | 3                                                 |
|   |                                                                                                    | 1.2.1 Fiber Media                                                                                                    | 4                                                 |
|   |                                                                                                    | 1.2.2 Wireless Media                                                                                                    | 4                                                 |
|   | 1.3                                                                                                    | Layer 2: Data Link Layer                                                                                                    | 4                                                 |
|   |                                                                                                    | 1.3.1 Begriffe                                                                                                    | 4                                                 |
|   | 1.4                                                                                                    | Ethernet                                                                                                    | 5                                                 |
|   | 1.5                                                                                                    | Planning and Cabling Networks                                                                                                    | 5                                                 |
|   | 1.6                                                                                                    | Layer 3: Network Layer                                                                                                    | 6                                                 |
|   |                                                                                                    | 1.6.1 IP                                                                                                    | 6                                                 |
|   | 1.7                                                                                                    | Layer 4: Transport Layer                                                                                                    | 6                                                 |
|   |                                                                                                    | 1.7.1 Port Nummern                                                                                                    | 6                                                 |
|   |                                                                                                    | 1.7.2 Transmission Control Protocol (TCP)                                                                                                    | 7                                                 |
|   |                                                                                                    | 1.7.3 UDP                                                                                                    | 7                                                 |
|   | 1.8                                                                                                    | Layer 7: Application Layer                                                                                                    | 7                                                 |
|   |                                                                                                    | 1.8.1 Dynamic Host Control Protocol (DHCP)                                                                                                    | 7                                                 |
|   | 1.9                                                                                                    | Kapitel 11: Configuring and Testing Your Network                                                                                                    | 8                                                 |
|   |                                                                                                    |                                                                                                    |                                                   |
| • |                                                                                                    |                                                                                                    | -                                                 |
| 2 | CCN                                                                                                    | A 2: Routing Protocols and Concepts                                                                                                    | 8                                                 |
| 2 | <b>CCN</b> 2.1                                                                                                    | IA 2: Routing Protocols and Concepts         Ein Router                                                                                                    | <b>8</b><br>8                                     |
| 2 | 2.1<br>2.2                                                                                                    | IA 2: Routing Protocols and Concepts Ein Router Theorie                                                                                                    | <b>8</b><br>8<br>8                                |
| 2 | 2.1<br>2.2<br>2.3                                                                                                    | IA 2: Routing Protocols and Concepts         Ein Router       Theorie         Theorie       Grundkonfiguration                                                                                                    | 8<br>8<br>0                                       |
| 2 | <ul> <li>CCN</li> <li>2.1</li> <li>2.2</li> <li>2.3</li> <li>2.4</li> </ul>                                                                  | IA 2: Routing Protocols and Concepts         Ein Router         Theorie         Grundkonfiguration         Statisches Routing         I                                                                                                    | 8<br>8<br>.0<br>.2                                |
| 2 | <ul> <li>CCN</li> <li>2.1</li> <li>2.2</li> <li>2.3</li> <li>2.4</li> <li>2.5</li> </ul>                                                     | IA 2: Routing Protocols and Concepts         Ein Router         Theorie         Grundkonfiguration         Statisches Routing         RIPv1 - Classful                                                                                                    | 8<br>8<br>.0<br>.2                                |
| 2 | 2.1<br>2.2<br>2.3<br>2.4<br>2.5                                                                                                    | IA 2: Routing Protocols and Concepts         Ein Router         Theorie         Grundkonfiguration         Statisches Routing         RIPv1 - Classful         2.5.1         Theorie                                                                                                    | <b>8</b><br>8<br>.0<br>.2<br>.2<br>.2             |
| 2 | 2.1<br>2.2<br>2.3<br>2.4<br>2.5                                                                                                    | IA 2: Routing Protocols and Concepts         Ein Router         Theorie         Grundkonfiguration         Statisches Routing         RIPv1 - Classful         2.5.1         Theorie         1         2.5.2         Konfiguration         1                                                                                                    | <b>8</b><br>8<br>.0<br>.2<br>.2<br>.2<br>.3       |
| 2 | <ul> <li>2.1</li> <li>2.2</li> <li>2.3</li> <li>2.4</li> <li>2.5</li> <li>2.6</li> </ul>                                                     | IA 2: Routing Protocols and Concepts         Ein Router         Theorie         Grundkonfiguration         I Statisches Routing         RIPv1 - Classful         2.5.1         Theorie         I         2.5.2         Konfiguration         I         RIPv2 - Classless                                                                                                    | <b>8</b><br>8<br>.0<br>.2<br>.2<br>.2<br>.3<br>.3 |
| 2 | <ul> <li>CCN</li> <li>2.1</li> <li>2.2</li> <li>2.3</li> <li>2.4</li> <li>2.5</li> <li>2.6</li> </ul>                                        | IA 2: Routing Protocols and Concepts         Ein Router         Theorie         Grundkonfiguration         Statisches Routing         RIPv1 - Classful         2.5.1         Theorie         1         2.5.2         Konfiguration         1         RIPv2 - Classless         2.6.1         Theorie                                                                                                    | <b>8</b> 8 .0 .2 .2 .3 .3 .3                      |
| 2 | <ul> <li>CCN</li> <li>2.1</li> <li>2.2</li> <li>2.3</li> <li>2.4</li> <li>2.5</li> <li>2.6</li> </ul>                                        | IA 2: Routing Protocols and Concepts         Ein Router         Theorie         Grundkonfiguration         Statisches Routing         INPv1 - Classful         2.5.1         Theorie         1         2.5.2         Konfiguration         1         2.6.1         Theorie         2.6.2         Konfiguration         1         2.6.2         Konfiguration         1         2.6.1         Theorie         1         2.6.2         Konfiguration         1         2.6.2         Konfiguration         1         2.6.2         Konfiguration         1         2.6.2         Konfiguration         1         2.6.2         Konfiguration         1         2.6.2         Konfiguration         1         1         1         1         2.6.2         Konfiguration                                                                           | <b>8</b> 8 8 .0 .2 .2 .2 .3 .3 .3 .3              |
| 2 | <ul> <li>CCN</li> <li>2.1</li> <li>2.2</li> <li>2.3</li> <li>2.4</li> <li>2.5</li> <li>2.6</li> <li>2.7</li> </ul>                           | IA 2: Routing Protocols and Concepts         Ein Router         Theorie         Grundkonfiguration         Statisches Routing         RIPv1 - Classful         2.5.1         Theorie         2.5.2         Konfiguration         RIPv2 - Classless         2.6.1         Theorie         2.6.2         Konfiguration         Xonfiguration                                                                                                    | 888.02223334                                      |
| 2 | <ul> <li>CCN</li> <li>2.1</li> <li>2.2</li> <li>2.3</li> <li>2.4</li> <li>2.5</li> <li>2.6</li> <li>2.7</li> <li>2.8</li> </ul>              | IA 2: Routing Protocols and Concepts         Ein Router         Theorie         Grundkonfiguration         Statisches Routing         RIPv1 - Classful         2.5.1         Theorie         2.5.2         Konfiguration         RIPv2 - Classless         2.6.1         Theorie         2.6.2         Konfiguration         I         Routingtabelle interpretieren         Ein Routingtabelle interpretieren                                                                                                    | <b>8</b> 8 8 0 2 2 2 3 3 3 4 4                    |
| 2 | <ul> <li>CCN</li> <li>2.1</li> <li>2.2</li> <li>2.3</li> <li>2.4</li> <li>2.5</li> <li>2.6</li> <li>2.7</li> <li>2.8</li> </ul>              | IA 2: Routing Protocols and Concepts         Ein Router         Theorie         Grundkonfiguration         I Statisches Routing         RIPv1 - Classful         2.5.1         Theorie         2.5.2         Konfiguration         RIPv2 - Classless         1         2.6.1         Theorie         2.6.2         Konfiguration         I         2.6.2         Konfiguration         I         2.6.2         Konfiguration         I         2.6.3         I         I         2.6.4         Theorie         I         2.6.2         Konfiguration         I         I         I         I         I         I         I         I         I         I         I         I         I         I         I         I         I         I         I                                                                                             | <b>8</b> 8 8 0 2 2 2 3 3 3 4 4 4                  |
| 2 | <ul> <li>CCN</li> <li>2.1</li> <li>2.2</li> <li>2.3</li> <li>2.4</li> <li>2.5</li> <li>2.6</li> <li>2.7</li> <li>2.8</li> </ul>              | IA 2: Routing Protocols and Concepts         Ein Router         Theorie         Grundkonfiguration         I Statisches Routing         RIPv1 - Classful         2.5.1         Theorie         1         2.5.2         Konfiguration         1         2.6.1         Theorie         1         2.6.2         Konfiguration         1         2.6.2         Konfiguration         1         2.6.2         Konfiguration         1         2.6.3         I Theorie         1         2.6.4         Theorie         1         2.6.2         Konfiguration         1         2.6.2         Konfiguration         1         2.8.1         Theorie         1         2.8.2         Konfiguration         1         2.8.2         Konfiguration                                                                                                    | 88022233334445                                    |
| 2 | <ul> <li>CCN</li> <li>2.1</li> <li>2.2</li> <li>2.3</li> <li>2.4</li> <li>2.5</li> <li>2.6</li> <li>2.7</li> <li>2.8</li> <li>2.9</li> </ul> | IA 2: Routing Protocols and Concepts         Ein Router         Theorie         Grundkonfiguration         1         Statisches Routing         11         Statisches Routing         11         Statisches Routing         11         Statisches Routing         11         Statisches Routing         12         13         14         15.1         15.2         Konfiguration         12         2.5.2         Konfiguration         12         2.5.2         Konfiguration         12         2.6.1         Theorie         12         2.6.2         Konfiguration         1         2.6.2         Konfiguration         1         2.6.2         Konfiguration         1         2.8.1         Theorie         1         2.8.2         Konfiguration         1         2.8.2         Konfiguration         1                               | 8880222333344455                                  |
| 2 | <ul> <li>CCN</li> <li>2.1</li> <li>2.2</li> <li>2.3</li> <li>2.4</li> <li>2.5</li> <li>2.6</li> <li>2.7</li> <li>2.8</li> <li>2.9</li> </ul> | IA 2: Routing Protocols and Concepts         Ein Router       1         Theorie       1         Statisches Routing       1         Statisches Routing       1         RIPv1 - Classful       1         2.5.1       Theorie       1         2.5.2       Konfiguration       1         RIPv2 - Classless       1         2.6.1       Theorie       1         2.6.2       Konfiguration       1         Routingtabelle interpretieren       1         2.8.1       Theorie       1         2.8.2       Konfiguration       1         2.8.1       Theorie       1         2.8.2       Konfiguration       1         2.8.1       Theorie       1         2.8.1       Theorie       1         2.8.1       Theorie       1         2.9.1       Theorie       1                                                                                         | 888022233334445555                                |
| 2 | <ul> <li>CCN</li> <li>2.1</li> <li>2.2</li> <li>2.3</li> <li>2.4</li> <li>2.5</li> <li>2.6</li> <li>2.7</li> <li>2.8</li> <li>2.9</li> </ul> | IA 2: Routing Protocols and Concepts         Ein Router         Theorie         Grundkonfiguration         Statisches Routing         Statisches Routing         RIPv1 - Classful         2.5.1         Theorie         1         2.5.2         Konfiguration         1         2.5.2         Konfiguration         1         2.5.2         Konfiguration         1         2.5.2         Konfiguration         1         2.5.2         Konfiguration         1         2.6.1         Theorie         1         2.6.2         Konfiguration         1         Routingtabelle interpretieren         1         2.6.1         Theorie         1         2.8.1         Theorie         1         2.8.1         Theorie         1         2.9.1         Theorie         1         2.9.1         Theorie         1 </td <td>888022233334445556</td> | 888022233334445556                                |

| 3 | VA 3: LAN Switching and Wireless 18 |                                                             |
|---|-------------------------------------|-------------------------------------------------------------|
|   | 3.1                                 | Grundlagen Switchkonfiguration                              |
|   |                                     | 3.1.1 Theorie                                               |
|   |                                     | 3.1.2 Konfiguration                                         |
|   |                                     | 3.1.3 Debugging                                             |
|   |                                     | 3.1.4 MAC-Adresstabelle                                     |
|   |                                     | 3.1.5 Port Security                                         |
|   | 3.2                                 | VLANS                                                       |
|   |                                     | 3.2.1 Theorie                                               |
|   |                                     | 3.2.2 VLANs                                                 |
|   | 3.3                                 | VLAN Trunking Protokoll VTP                                 |
|   |                                     | 3.3.1 Theorie                                               |
|   |                                     | 3.3.2 Konfiguration                                         |
|   | 3.4                                 | STP Spanning Tree Protocol                                  |
|   |                                     | 3.4.1 Theorie                                               |
|   |                                     | 3.4.2 Konfiguration                                         |
|   | 3.5                                 | Inter-VLAN Routing                                          |
|   |                                     | 3.5.1 Via Switch Virtual Interface (SVI)                    |
|   |                                     | 3.5.2 Via Routed Port                                       |
|   |                                     | 3.5.3 Via externer Router                                   |
|   | 3.6                                 | Wireless LAN                                                |
|   |                                     |                                                             |
| 4 | CCN                                 | VA 4: Accessing the WAN 26                                  |
|   | 4.1                                 | PPP                                                         |
|   |                                     | 4.1.1 Theorie                                               |
|   |                                     | 4.1.2 Konfiguration                                         |
|   | 4.2                                 | Frame Relay                                                 |
|   |                                     | 4.2.1 Theorie                                               |
|   |                                     | 4.2.2 Frame Relay Switch                                    |
|   |                                     | 4.2.3 Router R1 für Frame Relay konfigurieren               |
|   | 4.3                                 | Network Security                                            |
|   |                                     | 4.3.1 User management                                       |
|   |                                     | 4.3.2 RIP Routing Update Propagation und RIP Authentication |
|   |                                     | 4.3.3 EIGRP Authentication                                  |
|   |                                     | 4.3.4 OSPF Authentication                                   |
|   |                                     | 4.3.5 SNMP logging                                          |
|   |                                     | 4.3.6 Hardening                                             |
|   | 4.4                                 | Access Control Lists (ACL)                                  |
|   |                                     | 4.4.1 Theorie                                               |
|   |                                     | 4.4.2 Standard ACLs konfigurieren                           |
|   |                                     | 4.4.3 Extended ACLs konfigurieren                           |
|   |                                     | 4.4.4 Debugging                                             |
|   |                                     | 4.4.5 Beispiele Aufgaben                                    |
|   |                                     | 4.4.6 Typische Prüfungsaufgabe                              |
|   | 4.5                                 | DHCP und NAT Konfiguration                                  |
|   |                                     | 4.5.1 DHCP                                                  |
|   |                                     | 4.5.2 NAT Theorie                                           |
|   |                                     | 4.5.3 Statisches NAT                                        |
|   |                                     | 4.5.4 PAT / Overloading mit einer Public Adresse            |
|   |                                     | 4.5.5 Dynamisches NAT mit Adress Pool                       |
|   |                                     | 4.5.6 Debug                                                 |
|   |                                     | 4.5.7 NAT Overload                                          |
|   | 4.6                                 | VPN                                                         |
|   |                                     |                                                             |

### 5 References

## **1 CCNA 1: Network Fundamentals**

## 1.1 ISO/OSI Modell

| Nr | Layer              | PDU              | Protocol Example | Devices            |
|----|--------------------|------------------|------------------|--------------------|
| 7  | Application Layer  | Data             | HTTP/DNS/SMTP/   |                    |
| 6  | Presentation Layer |                  | ASCII, JPEG      |                    |
| 5  | Session Layer      |                  | 3 Way Handshake  |                    |
| 4  | Transport Layer    | Segment/Datagram | TCP,UDP          |                    |
| 3  | Network Layer      | Packet           | IPv4,IPv6        | Router,L3 Switch   |
| 2  | Data Link Layer    | Frame            | 802.2,802.3,PPP  | Bridge/Switch,Node |
| 1  | Physical Layer     | Bit              |                  | Hub                |

## 1.2 Layer 1: Physical Layer

Ethernet Types

| Ethernet Typ | Bandbreite | Kabeltyp          | Duplex | Maximale Distanz |
|--------------|------------|-------------------|--------|------------------|
| 10Base-5     | 10 Mbps    | Thiknet Coaxial   | Half   | 500 m            |
| 10Base-2     | 10 Mbps    | Thiknet Coaxial   | Half   | 185 m            |
| 10Base-T     | 10 Mbps    | Cat3/Cat5 UTP     | Half   | 100 m            |
| 100Base-T    | 100 Mbps   | Cat5 UTP          | Half   | 100 m            |
| 100Base-T    | 100 Mbps   | Cat5 UTP          | Half   | 100 m            |
| 100Base-TX   | 200 Mbps   | Cat5 UTP          | Full   | 100 m            |
| 100Base-FX   | 100 Mbps   | Multimode Fibber  | Half   | 400 m            |
| 100Base-FX   | 200 Mbps   | Multimode Fibber  | Full   | 2 km             |
| 1000Base-T   | 1 Gbps     | Cat 5e UTP        | Full   | 100 m            |
| 1000Base-TX  | 1 Gbps     | Cat 6 UTP         | Full   | 100 m            |
| 1000Base-SX  | 1 Gbps     | Multimode Fiber   | Full   | 550 m            |
| 1000Base-LX  | 1 Gbps     | Single-Mode Fiber | Full   | 5 km             |
| 10GBase-CX4  | 10 Gbps    | Twinaxial         | Full   | 15 m             |
| 10GBase-T    | 10 Gbps    | Cat6a/Cat7 UTP    | Full   | 100 m            |
| 10GBase-LX4  | 10 Gbps    | Multimode Fiber   | Full   | 300 m            |
| 10GBase-LX4  | 10 Gbps    | Single-Mode Fiber | Full   | 10 km            |

- Electrical, optical oder Mikrowellensignale
- Fundamentale Funktionen: Physikalische Komponenten, Encoding und Signalisierung
  - Encoding: 0 und 1
  - Signaling: Wie werden 1 und 0 dargestellt
  - NRZ: Non Return no Zero: Low = 0; High = 1 // Langsam, da ineffizient, Fehlerhaft wenn mehrere 1 nacheinander
  - Manchester: 1 = Steigend; 0 = Fallende Flanke // Auch nicht sooo schnell. 10Mbps ok
- Signal Pattern: Start of Frame; End of Frame; Frame Content
  - Können in Bits umgewandelt werden
- Data (11111) -> Code (101101010) -> Signal "vvvvv
- Encoding: Error Detection, Clock synchronisation verbesserung
  - Nicht zu viele 1 oder 0 in Folge
  - Energie sparen (ausgleich zwischen high und low)
  - Data und Control besser unterscheidbar
- Encoding: 4B/5B
- Geschwindigkeit
  - Bandbreite: kbps

- Throughput: transfer of bits over a given period of time
- Goodput: Usable transfer ofer a given period of time (most interest to users) // Nutzlast

#### 1.2.1 Fiber Media

- Single-Mode
  - Laser: Ein Laser Lichtstrahl im Zentrum
  - Lange Distanzen; kein Verlust da keine Reflektionen; bis 100 km
  - Kleiner Core: 8-10 microns (Cladding: 125 microns)
  - Teurer
- Multimode
  - LED: Mehrere Winkel über mehrere Reflektionen
  - Kurze Distanzen, da Verlust bei der Reflektion; bis 2 km
  - Grosser Core: 50/62.5 microns (Cladding: 125 microns)
  - Günstiger

#### 1.2.2 Wireless Media

- 802.11 mit CSMA/CA; WLAN
  - a: 5GHz bis 54Mbps; hohe frequenz: schwieriger durch gebäude/mauern; nicht mit b/g kompatibel, da hohe frequenz
  - b: 2.4Ghz 11Mbps; grössere Reichweite
  - g: 2.4Ghz: 54Mbps
  - n: 2.4 oder 5Ghz; 100-210Mbps 70M distanz
- 802.15 WPAN = Bluetooth
- 802.16: WiMAX: Point to Multipoint Breitbandanschluss
- GSM: Telefonie

## 1.3 Layer 2: Data Link Layer

#### 1.3.1 Begriffe

- Data Link Layer: Verbindung zwischen HW und SW
- Frame
  - Header
  - Data
  - Trailer
  - Ende detektieren / Error Detection
  - FCS Frame Check Sequence mittels CRC (Hash)
  - Plus Padding
- Sublayer
  - LLC Logical Link Control
  - Software Process
  - Network Layer Packet identifizieren und bilden
  - MAC Media Access Control
    - \* Media Access Control: Frame auf und vom Medium
  - Hardware Process
  - Frame adressieren
  - Beginn und Ende markieren
  - Schaut, ob Medium frei ist.
- Standards
  - Ethernet, PPP, HDLC, Frame Relay, ATM
  - IEEE 802.2 (LLC)

- \* IEEE 802.3 (Ethernet)
- \* IEEE 802.11 (WLAN)
- Q.922 (Frame Relay)
  - \* Q.921 ISDN Data Link Standard)
- Topology
  - Point to Point: Half Duplex
- TCP/IP Netzwerke verwenden Ethernet II Frames
- PPP
  - WAN Protokoll in RFC definiert (Nicht IEEE)
  - Punkt zu Punkt (kein Absende/Empfänger im Frame)
- WLAN
  - CSMA/CA mit Backoff Algorithmus: Warten auf Zugriff
  - Frame: Type: Entweder Control, Data oder Management

## 1.4 Ethernet

- Ethernet definiert Layer 1 und Layer 2
  - Layer 2 LLC: IEEE 802.2
  - Layer 2 MAC und Layer 1: IEEE 802.3
- Früher: Bus: Thicknet 10Base5 und Thinnet 10Base2
  - Multi Access: Logical Topology: Bus
- Collision
  - Hub: Half-Duplex
  - Switch: Full-Duplex
- Frame
  - DIX = Ethernet II = Ethernet: Preamble + Start of Frame delimiter, Type
  - IEEE 80.23: Preamble 8, Length
  - Zwischen 64 und 1518 Bytes
- Multicast
  - IP: 224.0.0.0 239.255.255.255
  - MAC: 01:00:5E: + Lower 23 Bits der IP Adresse
- CSMA/CD: Clients erkennen Kollisionen aufgrund ansteigender Amplitude
  - JAM Signal wird gesendet
  - Backoff warten
- Collision Domain = Netzwerksegment
- Timing
  - Bit Time / Slot Time
- 10Base-T: Manchester
  - 100Base-TX: 4b/5b
  - 100Base-Fx: Fiber
  - 1000Base-T: Braucht alle 8 Adern mit 125Mbps = 1Gbps
- Switching
  - Store and Forward: FCS wird geprüft

## 1.5 Planning and Cabling Networks

- Router: Zwischen Netzwerken "routen"
- Switch: Point to Point logical Topology zwischen 2 Hosts
- MDI (Media Dependent Interface) 1,3 TX; 3,6 RX
   MDIX (crossover)
- WAN: Stecker = Winchester (60 Pin Serial) oder RJ11 (Telefon)
  - DCE: Gibt Clock an; Provider (Female)
  - DTE: Empfängt Clock; Customer (Male)
- Cabeling

- Horizontal Cabling / Distribution Cabling = Patchdose Patchpanel
- Vertical: Backbone
- Router WAN
- Smart Serial (Cisco) Winchester -> Winchester Smart Serial
- Console Cabel: DB-9 RJ45
  - Configuration Cisco Devices via Rollover Cable
  - Bps: 9600 bps
  - Data Bits: 8
  - Parity: None
  - Stop Bits: 1
  - Flow Control: None

## 1.6 Layer 3: Network Layer

#### 1.6.1 IP

Definiert im RFC 791.

- Effizient: Best Effort = Unreliable
- Medienunabhängig
- Fragmentierung möglich (MTU: Maximale Framegrösse; Flags: DF/MF)

Header:

| 0                                        | 1            |           | 2      |            | 3      |
|------------------------------------------|--------------|-----------|--------|------------|--------|
| 0 1 2 3 4 5 6 7 8 9                      | 0 1 2 3 4 5  | 6789      | 0123   | 45678      | 901    |
| +-+-+-+-+-+-+-+-+-+-+-+-+-+-+-+-+-+-+-+- | +-+-+-+-     | +-+-+-+-+ | -+-+-+ | _+_+_+_+   | -+-+-+ |
| Version  IHL  Type                       | e of Service | :         | Total  | Length     | I      |
| +-+-+-+-+-+-+-+-+-+-+-+-+-+-+-+-+-+-+-+- | +-+-+-+-     | +_+_+_+   | -+-+-+ | _+_+_+_+   | -+-+-+ |
| Identificat                              | tion         | Flags     | Frag   | ment Offse | et     |
| +-+-+-+-+-+-+-+-+-+-+-+-+-+-+-+-+-+-+-+- | +-+-+-+-     | +_+_+_+   | -+-+-+ | _+_+_+_+   | -+-+-+ |
| Time to Live                             | Protocol     |           | Header | Checksum   | 1      |
| +-+-+-+-+-+-+-+-+-+-+-+-+-+-+-+-+-+-+-+- | +-+-+-+-     | +-+-+-+   | -+-+-+ | _+_+_+_+   | -+-+-+ |
|                                          | Source A     | ddress    |        |            | I      |
| +-+-+-+-+-+-+-+-+-+-+-+-+-+-+-+-+-+-+-+- | +-+-+-+-     | +-+-+-+   | -+-+-+ | _+_+_+_+   | -+-+-+ |
|                                          | Destination  | Address   |        |            | 1      |
| +-+-+-+-+-+-+-+-+-+-+-+-+-+-+-+-+-+-+-+- | +-+-+-+-     | +-+-+-+   | -+-+-+ | _+_+_+_+   | -+-+-+ |
|                                          | Options      |           |        | Paddin     | ıg     |
| +-+-+-+-+-+-+-+-+-+-+-+-+-+-+-+-+-+-+-+- | +-+-+-+-     | +-+-+-+   | -+-+-+ | _+_+_+_+   | -+-+-+ |

- TOS = QOS
- Protocol: 1 ICMP, 6 TCP, 17 UDP

### 1.7 Layer 4: Transport Layer

#### 1.7.1 Port Nummern

| Port Nummern | Anwendungsbereich                       |
|--------------|-----------------------------------------|
| 0-1023       | Well Known Ports                        |
| 1024-49151   | Registred Ports                         |
| 49152-65535  | Private/Dynamic Ports / Ephemeral Ports |

• http://www.iana.org/assignments/service-names-port-numbers/service-names-port-numbers.xml

#### 1.7.2 Transmission Control Protocol (TCP)

```
0
            2
      1
                  3
0 1 2 3 4 5 6 7 8 9 0 1 2 3 4 5 6 7 8 9 0 1 2 3 4 5 6 7 8 9 0 1
Source Port
       Destination Port
|
Т
       Sequence Number
Acknowledgment Number
|U|A|P|R|S|F|
| Data |
| Offset| Reserved |R|C|S|S|Y|I|
             Window
                   | |G|K|H|T|N|N|
Urgent Pointer
L
   Checksum
       Padding |
     Options
data
```

- Sequence Number: Wieviele Bytes schon übertragen wurden
- Acknowledge Number: Welches Byte als nächstes erwartet wird (expectional acknowledge)
- Nicht vergessen: Verbindung sind zwei One-Way Sessions
- Window Size: Wieviele unbestätigte ACKs vorhanden sein dürfen

#### 1.7.3 UDP

**RFC 768** 

RFC 793

| 0 | 78     | 15 16    | 23 24       | 31  |
|---|--------|----------|-------------|-----|
| + | +      | +        | +           | +   |
|   | Source | I        | Destination | - 1 |
|   | Port   | I        | Port        | - 1 |
| + | +      | +        | +           | +   |
|   |        | I        |             | 1   |
|   | Length | I        | Checksum    |     |
| + | +      | +        | +           | +   |
| 1 |        |          |             |     |
|   | data   | a octets | 3           |     |
| + |        |          |             |     |

- *Length* is the length in octets of this user datagram including this header and the data. (This means the minimum value of the length is eight.)
- *Checksum* is the 16-bit one's complement of the one's complement sum of a pseudo header of information from the IP header, the UDP header, and the data, padded with zero octets at the end (if necessary) to make a multiple of two octets.

### 1.8 Layer 7: Application Layer

#### 1.8.1 Dynamic Host Control Protocol (DHCP)

• Discover, Offer, Request, Acknowledge

• Request nachträglich ablehnen (NACK)

## 1.9 Kapitel 11: Configuring and Testing Your Network

- CLI: virtual teletype interface (vty)
- Configuration Files
  - Startup Config in NVRAM (Nonvolatile RAM)
  - Running Config: Startup Config wird vom NVRAM beim Startup ins RAM kopiert
  - Router# copy running-config startup-config
- IOS Modes
  - User EXEC mode, Privileged EXEX mode, Global configuration mode und Other configuration modes
  - Router#show privilege
- IOS Helping
  - Context-sensitive help
  - Command syntax check
  - Hot keys and shortcuts

## 2 CCNA 2: Routing Protocols and Concepts

## 2.1 Ein Router

- Stub Network: Network accessed by a single router
- Startsequenz
  - POST (Power On Self Test)
  - Bootstrap Code ausführen
  - Configuration Register überprüfen (in NVRAM; setzen mit Command config-register command <NR>)
  - Startup Config
  - Keine Startup Config: IOS von Flash, TFTP oder ROM booten
- IOS Laden: Flash oder TFTP
- Serielles Kabel
  - DTE: Male
  - DCE: Female; Clock angeben

## 2.2 Theorie

Überblick Routing Protokolle

| Eigenschaft                   | RIP | RIPv2 | IGRP | EIGRP | OSPF | RIPng | EIGRP for IPv6 | OSPFv3 |
|-------------------------------|-----|-------|------|-------|------|-------|----------------|--------|
| IGP<br>EGP                    | х   | х     | Х    | х     | х    | х     | Х              | Х      |
| Distance Vector<br>Link State | х   | ×     | х    | x     | x    | ×     | Х              | х      |
| Classful                      | х   |       | х    |       |      |       |                |        |
| Classless                     |     | х     |      | Х     | х    | х     | х              | х      |
| IPv4                          | Х   | х     | х    | Х     | х    |       |                |        |
| IPv6                          |     |       |      |       |      | х     | Х              | х      |

• IGP: Interior Gateway Protocol

• EGP: Exterior Gateway Protocol (z. B. BGP)

• LinkState: Informationen werden unverändert an alle weitergeleitet

- RIP (Routing Information Protocol): Hop-Count based
- IGRP (Interior Gateway Routing Protocol)
- EIGRP (Enhanced Interior Gateway Routing Protocol)
- OSPF (Open Shortest Path First): Bandwith based
- IS-IS (Intermediate System-to-Intermediate System)
- BGP (Border Gateway Protocol)

Administrative Distanzen

| Route Source        | Administrative Distanz |
|---------------------|------------------------|
| Connected           | 0                      |
| Static              | 1                      |
| EIGRP summary route | 5                      |
| External BGP        | 20                     |
| Internal EIGRP      | 90                     |
| IGRP                | 100                    |
| OSPF                | 110                    |
| IS-IS               | 115                    |
| RIP                 | 120                    |
| External EIGRP      | 170                    |
| Internal BGP        | 200                    |
| Ungültig            | 255                    |

Subnetting (Beispiel 255.255.2)

| Zusätzliche Bits | Oktett | Adressen pro Subnetz |
|------------------|--------|----------------------|
| 0                | .0     | 255                  |
| 1                | .128   | 128                  |
| 2                | .192   | 64                   |
| 3                | .224   | 32                   |
| 4                | .240   | 16                   |
| 5                | .248   | 8                    |
| 6                | .252   | 4                    |
| 7                | .254   | 2                    |
| 8                | .255   | 1                    |

• Anzahl Subnetze =  $2^n$  (n = geborgte Bits)

• Anzahl Hosts: 2<sup>n</sup>-2 (n = 0 in Netzmaske)

ICMP Codes

| Туре                                                                                    | Code           | Description                                     |
|-----------------------------------------------------------------------------------------|----------------|-------------------------------------------------|
| 0                                                                                       | ) 0 echo reply |                                                 |
| 3                                                                                       |                | destination unreachable                         |
|                                                                                         | 0              | network unreachable                             |
|                                                                                         | 1              | host unreachable                                |
| 2 protocol unreachable                                                                  |                | protocol unreachable                            |
| 3 port unreachable                                                                      |                | port unreachable                                |
| 4 fragmentation needed<br>5 source route failed                                         |                | fragmentation needed                            |
|                                                                                         |                | source route failed                             |
|                                                                                         | 6              | destination network unknown                     |
|                                                                                         | 7              | destination host unknown                        |
| <ul><li>8 source host isolated</li><li>9 destination network administratively</li></ul> |                | source host isolated                            |
|                                                                                         |                | destination network administratively prohibited |
|                                                                                         | 10             | destination host administratively prohibited    |

| Туре | Code | Description                                            |
|------|------|--------------------------------------------------------|
|      | 11   | network unreachable for ToS                            |
|      | 12   | host unreachable for ToS                               |
|      | 13   | communication administratively prohibited by filtering |
|      | 14   | host precedence violation                              |
|      | 15   | precedence cutoff in effect                            |
| 4    | 0    | source quench                                          |
| 5    |      | redirect                                               |
|      | 0    | redirect for network                                   |
|      | 1    | redirect for host                                      |
|      | 2    | redirect for type of service and network               |
|      | 3    | redirect for type of service and host                  |
| 8    | 0    | echo request                                           |
| 9    | 0    | router advertisement                                   |
| 10   | 0    | router solicitation                                    |
| 11   |      | time exceeded                                          |
|      | 0    | time-to-live equals 0 during transmit                  |
|      | 1    | time-to-live equals 0 during reassembly                |
| 12   |      | parameter problem                                      |
|      | 0    | IP header bad                                          |
|      | 1    | required option missing                                |
| 13   | 0    | timestamp request                                      |
| 14   | 0    | timestamp reply                                        |
| 15   | 0    | information request                                    |
| 16   | 0    | information reply                                      |
| 17   | 0    | address mask request                                   |
| 18   | 0    | address mask reply                                     |

## 2.3 Grundkonfiguration

```
Privileged EXEC Mode
Router> enable
Konfiguration löschen
Router# erase startup-config
Router# reload
Konfigurieren
Router# configure terminal
Logging Meldungen sollen Eingabezeile nicht überschreiben
R1(config)#line console 0
R1(config-line)#logging synchronous
R1(config-line)#line vty 0 4
R1(config-line)#logging synchronous
Timeout setzen
Router(config-line)#exec-timeout minutes [seconds]
R1(config)#line console 0
R1(config-line)#exec-timeout 0 0
R1(config-line)#line vty 0 4
R1(config-line)#exec-timeout 0 0
```

Hostname setzen Router(config)#hostname R5 Disable DNS Lookup R(config)# no ip domain-lookup EXEC Mode Passwort setzen R(config)#enable password foobar // Klartext R(config)#enable secret foobar // leicht verschlüsselt EXEC Mode Passwort entfernen R1(config)#no enable password Konsolenpasswort setzen R(config)#line console 0 R(config-line)#password cisco R(config-line)#login **Telnet Passwort** R(config)#line vty 0 4 R(config-line)#password cisco R(config-line)#login Sessions anzeigen (Z. B. Telnet-Sessions) R(config)#show session MOTD-Banenr setzen R(config)#banner motd # AUTHORIZED ACCESS ONLY! # Ethernet Interface Konfigurieren R1(config)#interface fastethernet 0/0 R1(config-if)#ip address 192.168.1.1 255.255.255.0 R1(config-if)#description R1 LAN R1(config-if)#no shutdown Interface ohne Verbindungn pingen R1(config-if)#no keepalive Serial Interface Konfigurieren R1(config-if)#interface serial 0/0/0 R1(config-if)#ip address 192.168.2.1 255.255.255.0 R1(config-if)#clock rate 64000 R1(config-if)#no shutdown R1(config-if)#end Konfiguration speichern R2#copy running-config startup-config Konfiguration anzeigen R1#show running-config R1#show startup-config Version anzeigen R1#show version

Interfaces anzeigen

Router# show ip interface brief

Stack testen

R#ping 127.0.0.1 R#traceroute 127.0.0.1

- ! ICMP Reply
- . Timeout
- UICMP Unreachable

Ping / traceroute

R1#ping 192.168.1.10 R1#traceroute 192.168.1.10

## 2.4 Statisches Routing

Route anzeigen

R# show ip route

Debugging aktivieren / deaktivieren

R1#debug ip routing R1#no debug ip routing

Statische Route hinzufügen

Router(config)# ip route network-address subnet-mask ip-address R3(config)# ip route 172.16.2.0 255.255.0 Serial0/0/1

Default-Route (Wirt mit einem \* markiert)

Router(config)#ip route 0.0.0.0 0.0.0.0 { ip-address | interface }

## 2.5 RIPv1 - Classful

#### 2.5.1 Theorie

- Distance Vector
- Classful
  - Subnetzmaske wird nicht weitergeleitet
- Hop Count Max = 15
- Broadcast Routing Information
- UDP Port 520

Timers

- Update-Timer: Alle 30 Sekunden
- Invalid-Timer: Nach 180 Sekunden wird die Route auf invalid gesetzt (mit Metrik = 16).
- Flush-Timer: Nach 240 Sekunden wird die Route gelöscht.
- Hold-down-Timer: Für Loop-Verhinderung: Nachdem eine Route als unerreichbar (Metrik = 16) markiert wurde, wird der Hold-Down-Timer auf 180 Sekunden gesetzt und während dieser Zeit keine neuen Updates mehr erhalten

#### 2.5.2 Konfiguration

**RIP** aktivieren

R1(config)#router rip

RIP Protokoll auf Netzwerk aktivieren und Netzwerk ankündigen

R1(config-router)#network 192.168.1.0 R1(config-router)#no auto summary # nicht summarisieren! Nicht automatisch zusammenfassen

RIP-Messages auf einem Interface nicht senden und nicht empfangen:

```
R1(config-router)#passive-interface Fastethernet 0/0
R1(config-router)#passive-interface default
R1(config-router)#no passive-interface Fastethernet 0/0
```

Default-Route miteinbeziehen

R2(config)#ip route 0.0.0.0 0.0.0.0 serial 0/0/1 R2(config)#router rip R2(config-router)#default-information originate

Route Anzeigen [Administrative Distanz / Anzahl Hops (Metrik)]

```
R3#show ip route
R 192.168.5.0/24 [120/2] via 172.30.2.2, 00:00:22, Serial0/0/0
```

Anzeigen von Version, Update-Interval, Next Update, Sent, Recvd, Routing for Networks, Routing Sources

R3#show ip protocols

Routing Tabelle löschen R# clear ip route \*

Debugging

R1#debug ip rip R1#undebug all R1#show ip rip database

Rip deaktivieren

R1(config)#no router rip

## 2.6 RIPv2 - Classless

#### 2.6.1 Theorie

• Multicast Address: 224.0.0.10 bzw. ff02::9

#### 2.6.2 Konfiguration

RIPv2 aktivieren

```
R2(config)#router rip
R2(config-router)#version 2
R2(config-router)#no auto-summary
R1(config-router)#default-information originate
```

• no auto-summary: Nicht an Klassengrenzen zusammenfassen beim verschicken von Updates

## 2.7 Routingtabelle interpretieren

- Lowest Administrative Distance gewinnt
- Level 1 Route: A level 1 route is a route with a subnet mask equal to or less than the classful mask of the network address.
- Level 2 Route: A level 2 route is a route that is a subnet of a classful network address.
- Routing Table Prinzipien
  - Asymmetric Routing: Anderer Weg zurück
  - Best Path and Metrics
  - Equal-cost-metric: Equal-cost load balancing
  - unequal-cost load balancing: EIGRP und IGRP
- Pfadbestimmung
  - Directly connected: Directly forwarded
  - Remote Network: Forwarding to next hop at exit interface
  - No route: ICMP Unreachable
- Route Types
  - Parent Route: 172.16.0.0/16 # Klassful
  - Child Route: 172.16.1.0/16 # Unterteilte Klasse

Routingverhalten Clasful

no ip classless

Routingverhalten Classless

ip classless

## 2.8 EIGRP

#### 2.8.1 Theorie

- Feasible distance (FD) is the lowest calculated metric to reach the destination network.
- Feasible Successor: (FS) is a neighbor who has a loop-free backup path to the same net- work as the successor by satisfying the feasibility condition
- Metric Calculation: Bandbreite, Load, Delay, Reliability
  - Default Composite Formula: metric = [K1bandwidth + K3delay]
  - Complete Composite Formula: metric = [K1bandwidth + (K2bandwidth)/(256 load)]
    - \* K3*delay*] [K5/(reliability + K4)] (Not used if "K" values are 0)
    - \* K1 (bandwidth) = 1
    - \* K2 (load) = 0
    - \* K3 (delay) = 1
    - \* K4 (reliability) = 0
    - \* K5 (reliability) = 0
  - Router(config-router)#metric weights tos k1 k2 k3 k4 k5
- K-Values müssen auf allen Routern übereinstimmen
  - Delay (Additiv)
    - Bandwith (Bottlenek, kleinste Bandbreite)

#### Delay

| Media               | Delay (in us) |  |
|---------------------|---------------|--|
| Fast Ethernet       | 100           |  |
| Ethernet            | 1,000         |  |
| T1 (Serial Default) | 20,000        |  |
| 56K                 | 20,000        |  |
|                     |               |  |

Null0 Summary Route

• Route ins Nirvana

#### 2.8.2 Konfiguration

#### EIGPR

```
R1(config)#router eigrp 1
R1(config-router)#no auto-summary
```

• 1 = Prozess-ID (muss überall gleich sein)

Netzwerk hinzufügen (Achtung: Wildcard Subnet Mask!)

R1(config-router)# network 192.168.10.4 0.0.0.3

Wird keine Wildcard Maske angegeben, wird die Klasse genommen.

Routen werden in der Routingtabelle mit einem D für DUAL (Diffusing Update Algorithm) angezeigt (Algorithmus von EIGRP).

Nachbarn anzeigen

R# show ip eigrp neighbors

Topologie anzeigen

R2#show ip eigrp topology R2#show ip eigrp topology 192.168.1.0 // Mehr Details zu diesem Netz

Manuell Summarisieren

```
R3(config)#interface serial0/0/0
R3(config-if)#ip summary-address eigrp 1 192.168.0.0 255.255.252.0
```

Default-Route verteilen

R2(config)#ip route 0.0.0.0 0.0.0.0 loopback1 R2(config)#router eigrp 1 R2(config-router)#redistribute static

## 2.9 **OSPF**

### 2.9.1 Theorie

- Multicast Adressen
  - 224.0.0.5 bzw. FF02::5 (AllSPFRouters: Router)
  - 224.0.0.6 bzw. FF02::6 (AllDRouters: Designated Router)
- Timer (müssen überall gleich sein)
  - Hello-Timer: 10 Sekunden
    - Dead-Timer: 40 Sekunden
- Topology DB: Wer gibt es und wer ist mit wem verbunden?
- Jede Area hat einen Designated Router am Rand zu anderen Areas
- Area 0 vermittelt zwischen verschiedenen Areas
- OSPF Packet Types
  - 1) Hello: Adjacency mit anderen OSPF Routern erstellen und beibehalten
  - 2) DBD (Database Description): Abgekürzte Liste der Link State Database senden. Wird zum überprüfen der lokalen Link State Database gebraucht.
  - 3) LSR (Link State Request): Mit LSRs werden mehr Infos der DBD angefragt.
  - 4) LSU (Link State Updates): Reply auf LSRs und neue Informationen ankündigen
  - 5) LSAck: Bestätigung wenn LSU enrhalten

- Jeder Router hat eine Router ID
  - 32 Bit Zahl dotted dezimal (wie eine IP-Adresse, hat aber gar nichts damit zutun!)
  - Router ID = router-id Command, höchste Loopback Addresse, kein Loopback: Höchste IP Adresse; sont 0.0.0.0
  - Bei IPv6 Only Router, muss ein Loopback Interface mit IPv4 konfiguriert werden
- Netzwerk Änderungen mittels Link State Advertisement (LSA) mitteilen
  - Default: Alle 30 Minuten; MaxAge 60 Min
- Auswahl Designated Router: Distribution Point von LSAs um Flooding zu vermeiden
  - Priorität im Hello (kann manuell 8 Bit Zahl gesetzt werden)
  - Falls Priorität gleich; Router ID zählt
- Bis zu 4 Routen mit gleichen Kosten können in der Routingtabelle sein
- Aus Topology Database (auf allen Routern gleich) wird die Routing-Tabelle berechnet
- Link State Packets für alle directly connected Networks generieren
  - Andere Router tragen das in der Topology Database ein und leiten es weiter
- Alle LSPs erhalten? -> Dijkstra berecnen
- Vorteil: Router findet schnell eine alternative Route, da er die gesamte Topologie kennt (innerhalb der eigenen Area)
  - Die Topology Database kann nicht summarisiert werden, da das vorenthalten von Informationen ist
  - Zwischen den Areas kann summarisiert werden
  - Maximal 50 Router pro Area, wegen der Rechenleistung und RAM des Routers

Eigenschaften für Neighbor Relationship

- Area ID muss übereinstimmen
- Hello- und Failure-Time Interval Timer müssen übereinstimmen
- OSPF Passwort muss übereinstimmen (optional)

Kosten

| Interface Type           | 10 <sup>8</sup> / bps | Cost |
|--------------------------|-----------------------|------|
| Fast Ethernet and faster | 108/100,000,000 bps   | 1    |
| Ethernet                 | 108/10,000,000 bps    | 10   |
| E1                       | 108/2,048,000 bps     | 48   |
| Τ1                       | 108/1,544,000 bps     | 64   |
| 128 Kbps                 | 108/128,000 bps       | 781  |
| 64 Kbps                  | 108/64,000 bps        | 1562 |
| 56 Kbps                  | 108/56,000 bps        | 1785 |
|                          |                       |      |

Router ID feststellen

- 1) Wert von router-id
- 2) Höchste IP-Adresse eines Loopback-Interfaces
- 3) Höchste IP-Adresse eines aktiven Interfaces

#### 2.9.2 Konfiguration

OSPF aktivieren

R1(config)#router ospf 1

Netzwerk hinzufügen

R1(config-router)#network 172.16.1.16 0.0.0.15 area 0

OSPF-Nachrichten nicht Senden/Empfangen auf Interface

router ospf 1
passive-interface FastEthernet0/0

Router ID anzeigen R3#show ip protocols R3#show ip ospf R3#show ip ospf interface Router ID konfigurieren R1(config)#interface loopback 0 R1(config-if)#ip address 10.1.1.1 255.255.255.255 Um Änderungen zu übernehmen, Router neustarten (copy run start nicht vergessen). Oder Router ID so konfigurieren R1(config-router)#router-id 10.4.4.4 **OSPF** Prozess neustarten R1# clear ip ospf process Nachbarn anzeigen R1#show ip ospf neighbor OSPF Bandbreite konfigurieren R1(config)#interface serial0/0/0 R1(config-if)#bandwidth 64 // In 1k Kosten berechnen 10<sup>8</sup> / Bandbreite OSPF Kosten konfigurieren R3(config)#interface serial0/0/0 R3(config-if)#ip ospf cost 1562 Default Route verteilen R1(config)#ip route 0.0.0.0 0.0.0.0 loopback1 R1(config)#router ospf 1 R1(config-router)#default-information originate Referenzbandbreite ändern (Default: 1000) auf 10 Gbps R1(config-router)#auto-cost reference-bandwidth 10000 Hallo- und Deaed-Interval ändern (Muss auf allen Routern gleich sein!) R1(config)#interface serial0/0/0 R1(config-if)#ip ospf hello-interval 5 R1(config-if)#ip ospf dead-interval 20 Priorität ändern zum Bestimmen des DR und BDR R1(config)#interface fastEthernet0/0 R1(config-if)#ip ospf priority 255

## 2.10 Cisco Discovery Protocol (CDP)

- Geräte senden periodisch alle 60 Sekunden ein CDP advertisement
- L3 Neighbors: Router
- L2 Neighbors: Router, Switches
- Informationen
  - Neighbor device ID

- Local interface
- Holdtime value, in seconds
- Neighbor device capability code
- Neighbor hardware platform
- Neighbor remote port ID

Neighbors anzeigen

```
R3# show cdp neighbors
R3# show cdp neighbors detail
```

Aus sicherheitsgründen deaktivierbar

Router(config)# no cdp run # Global Router(config-if)# no cdp enable # Interface

## 3 CCNA 3: LAN Switching and Wireless

## 3.1 Grundlagen Switchkonfiguration

#### 3.1.1 Theorie

Forwarding Modes

- Fast Forward: Nach 6 Bytes (nach DA)
- Fragment Free: Mindestens 64 Bytes wegen der Minimallänge eines Frames
- Store-and-Forward: Komplett speichern und dann weiterleiten; mit CRC
- Asymmetrisches Switching: Verschiedene Bandbreiten pro Switchport

#### 3.1.2 Konfiguration

Privileged Exec Mode Router>enable IOS Version anzeigen Switch#show version Konfigurationsmodus S1#configure terminal Hostnamen setzen Router(config)#hostname Router1 DNS-Lookup verhindern Switch#no ip domain-lookup Privileged Exec Mode verschlüsseltes Passwort setzen S1(config)#enable secret class Konsolenpasswort setzen S1(config)#line console 0 S1(config-line)#password cisco S1(config-line)#login Telnet Passwort setzen

```
S1(config-line)#line vty 0 15
S1(config-line)#password cisco
S1(config-line)#login
S1(config-line)#exit
```

SSH aktivieren

```
S1(config)# ip domain-name foobar.net
S1(config)# crypto key generate rsa
S1(config)# ip ssh version 2
S1(config)# line vty 0 15
S1(config)# transport input SSH
```

SSH RSA Key löschen und SSH-Service stoppen

S1(config)#crypto key zeroize rsa

Passwort wiederherstellen

- MODE Button drücken und Gerät einschalten
- Warten bis SYST LED nicht mehr blinkt

switch:flash\_init switch:load\_helper switch:dir flash: switch:rename flash:config.text flash:config.old boot ... Switch#copy flash:config.text system:running-config ALSwitch#configure terminal AL-Switch(config)#no enable secret

Interface konfigurieren

```
S1(config)#vlan 99
S1(config-vlan)#exit
S1(config)#interface vlan99
S1(config-if)#ip address 172.17.99.11 255.255.255.0
S1(config-if)#no shutdown
```

Default Gateway setzen

S1(config)#ip default-gateway 172.17.99.1

Speed und Duplex-Settings

S1(config-if)#speed 100
S1(config-if)#duplex full

Mehrere Interfaces konfigurieren

S(config)# interface range fastethernet 0/1 - 12 S(config)# interface range fastethernet 0/1 , fastethernet 0/13

Konfiguration anzeigen

Switch#show running-config Switch#show startup-config

IOS Software vom Server auf Switch laden (Auf server Image c2960-lanbase-mz.122-25.FX.bin bereitstellen)

ALSwitch#copy tftp flash

IOS Software von TFTP Server herunterladen

S1#copy tftp flash

Konfiguration auf TFTP Server speichern

LSwitch#copy running-config startup-config AlSwitch#copy startup-config tftp

Konfiguration von TFTP Server herunterladen

Switch#copy tftp startup-config Konfiguration löschen Switch#erase startup-config Switch neustarten Switch(config)#reload Interfacekonfiguration anzeigen Switch#show interface vlan1 Switch#show ip interface vlan1

#### 3.1.3 Debugging

ALSwitch#ping 172.17.99.21

#### 3.1.4 MAC-Adresstabelle

MAC-Adresstabelle anzeigen

S1#show mac address-table S1#show mac address-table address dynamic S1#show mac address-table address <PC1 MAC here>

MAC-Adresstabelle leeren

S1#clear mac address-table dynamic

MAC-Adresse statisch in MAC-Adresstabelle hinzufügen

S1(config)#mac-address-table static 00e0.2917.1884 vlan 99 interface fastethernet 0/18

Statische eingetragene MAC-Adresse aus MAC-Adresstabelle löschen

S1(config)#no mac-address-table static 00e0.2917.1884 vlan 99 interface fastethernet 0/18

VLAN Informationen anzeigen

Switch#show vlan

Flash Inhalt anzeigen

Switch#dir flash: Switch#show flash

Konfiguration speichern

S(config)# switchport mode access

History

terminal history terminal history size 50 terminal no history size terminal no history

Show command

show interfaces [id]
show ip interface
show ip http
show ip arp
show mac-address-table

Switch#show interface status Telent line vty 0 15 transport input telnet SSH ip domain-name mydomain.com c ytbd

#### 3.1.5 Port Security

Port Security defaults

switchport mode access ! Port muss im Access Mode sein switchport port-security switchport port-security maximum 50 switchport port-security mac-address sticky

Port Security einstellen

S1(config-if)#switchport mode access S1(config-if)#switchport port-security S1(config-if)#switchport port-security maximum 2 S1(config-if)#switchport port-security mac-address sticky S1(config-if)#switchport port-security violation protect S1(config-if)#switchport port-security violation shutdown

Port Security anzeigen

```
S1#show port-security
S1#show port-security interface FastEthernet 0/23
```

## 3.2 VLANS

#### 3.2.1 Theorie

- Trunk: Mehrere VLANs werden übertragen
- 802.1Q: VLAN-Tag wird Ethernet-Frame hinzugefügt
- Statisch und dynamisches VLAN
  - Statisch: Port in ein VLAN
  - Dynamisch: 802.1x mit Authentifizierung an Radius-Server oder MAC-Adresse in einer Tabelle zuordnen
- Default VLAN: VLAN 1
- Native VLAN
  - Untagged Verkehr wird mit Native VLAN getagt
  - Tagged Verkehr vom Native VLAN wird enttagt
- Management VLAN

#### VLAN IDs

- Normal Range
  - 1-1005
  - 1002-1005 reserved for Token Ring and FDDI VLAN's
  - 1 and 1002 to 1005 are automatically created and cannot be removed.
  - Stored in the vlan.dat file in flash memory
- Extended Range
  - 1006-4094
  - Designed for service providers
  - Stored in the running-configuration file

Trunking Modes: Trunk Negotiation Combinations

| Combination       | Dynamic Auto | Dynamic Desireable | Trunk           | Access          |
|-------------------|--------------|--------------------|-----------------|-----------------|
| Dynamic Auto      | Access       | Trunk              | Trunk           | Access          |
| Dynamic Desirable | Trunk        | Trunk              | Trunk           | Access          |
| Trunk             | Trunk        | Trunk              | Trunk           | Not recommended |
| Access            | Access       | Access             | Not recommended | Access          |

#### 3.2.2 VLANs

VLAN Datenbank löschen

Switch#delete flash:vlan.dat

Alle Interfaces deaktivieren

Switch(config)#interface range fa0/1-24 Switch(config-if-range)#shutdown

User Ports aktivieren (In Access Mode setzen)

S2(config)#interface range fa0/6, fa0/11, fa0/18 S2(config-if-range)#switchport mode access S2(config-if-range)#no shutdown

VLANs konfigurieren

S1(config)#vlan 10 S1(config-vlan)#name Students

VLANs anzeigen

S1#show vlan S1#show vlan brief

Ports zu einem VLAN hinzufügen (Existiert das VLAN nicht, wird es automatisch erzeugt!)

S3(config)#interface range fa0/6-10
S3(config-if-range)#switchport access vlan 10

Schauen, welche Ports zu einem VLAN (10) gehören

S1#show vlan 10 S1#show vlan Students

Management VLAN mit IP-Adresse konfigurieren

S1(config)#interface vlan 99
S1(config-if)#ip address 172.17.99.11 255.255.255.0
S1(config-if)#no shutdown

Trunk konfigurieren

S1(config)#interface range fa0/1-5
S1(config-if-range)#switchport trunk encapsulation dot1q
S1(config-if-range)#switchport mode trunk
S1(config-if-range)#switchport trunk native vlan 99
S1(config-if-range)#no shutdown
S1(config-if-range)#end

Trunks anzeigen

S1#show interface trunk

Assign Ports to a vlan

```
Switch(config)#interface fastethernet 0/9
Switch(config-if)#switchport mode access // Ausgabe: ungetagt
Switch(config-if)#switchport access vlan vlan_number
```

Native VLAN

```
Switch(config)#interface fastethernet 0/9
Switch(config-if)#switchport mode trunk
Switch(config-if)#switchport trunk native vlan 99
```

## 3.3 VLAN Trunking Protokoll VTP

#### 3.3.1 Theorie

- Server sagt den Clients, welche VLANs existieren
- VTP Domain: Greäte mit gemeinsamer VLAN DB
- VTP Modes: Was kann der Switch?
  - Server: Hinzufügen, ändern, löscheb über vlan advertisements (default)
  - Client: Empfange
  - Transparent: Nur Weiterleiten
- VTP Modes
- VTP Advertisement
- VTP synchronisiert zu der neusten Revision Number
- VTP Pruning: Broadcast wird nur dorthin verschickt, wo es Clients hat. Clients hat es in den VLANs wo auf einem Port eine MAC-Adresse aktiv ist.
- Unbedingt VTP Domainnamen und Passwort konfigurieren, damit keine Unfälle passieren

#### 3.3.2 Konfiguration

VTP Revision nummer zurücksetzen

Switch(config)#vtp mode transparent

VTP Server bestimmen (Schickt VLANs raus)

Switch(config)#vtp mode server Switch(config)#vtp domain foobar Switch(config)#vtp password barfoo

VTP Client bestimmen (trägt empfangene VLANs ein)

Switch(config)#vtp mode client
Switch(config)#vtp domain foobar
Switch(config)#vtp password barfoo

VTP-Advertisement nur weiterleiten und nicht eintragen

Switch(config)#vtp mode transparent

VTP Pruning aktivieren (nur auf Server aktivieren)

Switch(config)#vtp pruning

VTP Status anzeigen

Switch#show vtp status Switch#show vtp counters

## 3.4 STP Spanning Tree Protocol

#### 3.4.1 Theorie

- Loops können verhindert werden
- Legacy STP: IEEE 802.1D
- Root-Switch alle Ports im Forwarding
- Tiefste Bridge ID wird Root-Bridge
- Root-Port zeigen zur Root-Switch
- BPDU's (Bridge Protocol Data Unit) periodisch versendet
- Zuerst blocking Mode, nur BPDUs werden ausgetauscht
- Pro Segment nur 1 Designated Port: Tiefste Kosten; falls Kosten gleich: Bridge ID zählt auch mit
- RSTP: Schnellere Konvergenz
- Edge Ports: Endgerät

#### 3.4.2 Konfiguration

STP Infos anzeigen

S1#show spanning-tree

STP debuggen

S1#debug spanning-tree events

Portfast (keine STP Devices hinter diesem Port; verbessert Konvergenzzeit)

S2(config)#interface fastEthernet 0/11

S2(config-if)#spanning-tree portfast

Maximaler Duchrmesser Access-Switch zu Access-Switch

S1(config)#spanning-tree vlan 1 root primary diameter 5

STP optimieren: Priorität setzen, da Bridge für jedes VLAN Root wird

S3(config)#spanning-tree vlan 99 priority 4096

S3 wird auf dem VLAN99 nicht Root-Bridge, da höhere ID als die andern.

Priorität einstellen: Fester Wert (default 32768)

S3(config)#spanning-tree vlan 20 priority 4096

Priorität einstellen: Wert für Root selber suchen und einstellen

spanning-tree vlan 1 root primary

Priorität einstellen: Wert für secondary Root selber suchen und einstellen

spanning-tree vlan 1 root secondary

RSTP-PVST Rapid Spanning Tree Protocol

S1(config)#spanning-tree mode rapid-pvst

Point-to-Point Links konfigurieren

S3(config)#interface FastEthernet 0/1 S3(config-if)#spanning-tree link-type point-to-point

### 3.5 Inter-VLAN Routing

#### 3.5.1 Via Switch Virtual Interface (SVI)

Interface id = VLAN number

```
Switch(config)#ip routing
Switch(config)#interface vlan 120
Switch(config-if)#ip address 10.10.10.1 255.255.255.0
Switch(config-if)#no shutdown
Via routed port
```

#### 3.5.2 Via Routed Port

Turn a switchport into a routed port

```
Switch(config)#ip routing
Switch(config)#interface fastethernet 0/1
Switch(config-if)#no switchport
Switch(config-if)#ip address 10.10.10.1 255.255.255.0
Switch(config-if)#no shutdown
```

#### 3.5.3 Via externer Router

```
Router on a Stick (Externer Router)
```

```
Router(config)#interface fastethernet 0/0
Router(config-if)#no ip address
```

Router: VLAN 1

```
Router(config)#interface fastethernet 0/0.1
Router(config-subif)#description Control Traffic VLAN1
Router(config-subif)#encapsulation dot1q 1 ! [native]
Router(config-subif)#ip address 10.10.1.1 255.255.255.0
```

Router: VLAN 10

```
Router(config)#interface fastethernet 0/0.10
Router(config-subif)#description Management VLAN 10
Router(config-subif)#encapsulation dot1q 10
Router(config-subif)#ip address 10.10.10.1 255.255.255.0
```

Router: VLAN 20

```
Router(config)#interface fastethernet 0/0.20
Router(config-subif)#description Engineering VLAN 20
Router(config-subif)#encapsulation dot1q 20
Router(config-subif)#ip address 10.10.20.1 255.255.255.0
```

Switch

```
Switch(config)#interface vlan 10
Switch(config-if)#description Management VLAN 10
Switch(config-if)#ip address 192.168.10.2 255.255.0
Switch(config-if)#no shutdown
```

```
Switch(config)#interface fa 0/1
Switch(config-if)#switchport mode trunk
Switch(config-if)#switchport trunk native vlan 1
```

Überprüfen

Switch#show ip route Switch#show ip interface interface Switch#show ip interface brief Switch#show interface status

### 3.6 Wireless LAN

CSMA/CD nicht möglich wegen hidden Stations
 Deshalb CSMA/CA (Verhindern statt bemerken)

## 4 CCNA 4: Accessing the WAN

#### 4.1 PPP

#### 4.1.1 Theorie

- Link Control Protocol (LCP): Im Data Link Layer: Herstellen, konfigurieren und Testen der Verbindung
- Network Control Protocols (NCP)
- Loadbalancing mittels Multilink Verbindungen
- Authentication: Checks if the caller has the permission for a connection
- Compression: Increases the effective throughput on PPP connection
- Error detection: Fault condition can be identified
- Callback: Calls the client back based on routers configuration statement

#### 4.1.2 Konfiguration

Debugging

```
R1#debug ppp negotiation
PPP protocol negotiation debugging is on
R1#debug ppp packet
```

PPP auf einem Interface aktivieren

R1(config)#interface serial 0/0/0 R1(config-if)#encapsulation ppp

PPP Authentication PAP

R1(config)#username R1 password cisco R1(config)#int Serial0/0/0 R1(config-if)#ppp authentication pap R1(config-if)#ppp pap sent-username R2 password cisco

```
R2(config)#username R2 password cisco
R2(config)#interface Serial0/0/0
R2(config-if)#ppp authentication pap
R2(config-if)#ppp pap sent-username R1 password cisco
```

PPP Authentication CHAP

R2(config)#username R3 password cisco R2(config)#int s0/0/1 R2(config-if)#ppp authentication chap

```
R3(config)#username R2 password cisco
R3(config)#int Serial/0/1
R3(config-if)#ppp authentication chap
```

Komprimierung aktivieren (auf beiden Seiten)

Router(config-if)#compress predictor
! oder

Router(config-if)#compress stac

Zurück zu HDLC

Router(config-if)#encapsulation hdlc

## 4.2 Frame Relay

#### 4.2.1 Theorie

- Default-Encapsulation Type: Cisco; Alternativ IETF für Nicht-Cisco Geräte
- LMI: Logical Management Interface
  - Keepalive-Mechanismus welcher Statusinformationen über die Frame Relay Verbindungen zwischen Router (DTE) und Frame Relay Switch (DCE) austauscht
  - Types: Cisco, ANSI oder q933a
- Virtual Circuit (VC)
  - VCIs sind durch DLCI identifizieret
  - Switched VC (SVC): Dynamische Verbindung: Aufbau, übertragung und wieder schliessen.
  - Permanent VC (PVC): Für konstanten Datentransfer
- Default physikalisches Netzwerk: Nonbroadcast multi-access (NBMA)
- Congestion Notification Mechanism
  - BECN: Backward Explicit Congestion Notification: Frame Relay Switch warnt die upstream Devices über eine Queue
  - FECN: Forward Explicit Congestion Notification: Frame Relay Switch warnt die downstream Devices über eine Queue

#### 4.2.2 Frame Relay Switch

Switch als Frame Relay Switch und zwei PVC zwischen R1 und R2 definieren

FR-Switch(config)#frame-relay switching

Encapsulation Type auf Frame Relay setzen

FR-Switch(config)#interface serial 0/0/0
FR-Switch(config-if)#clock rate 64000
FR-Switch(config-if)#encapsulation frame-relay

Oder anderer Frame Relay Type:

FR-Switch(config-if)#encapsulation frame-relay ietf

Interface Typ auf DCE setzen

FR-Switch(config-if)#frame-relay intf-type dce

Traffic routen (PVC erstellen)

FR-Switch(config-if)#frame-relay route 102 interface serial 0/0/1 201 FR-Switch(config-if)#no shutdown

Konfiguration überprüfen

FR-Switch#show frame-relay pvc FR-Switch#show frame-relay route

Selbiges für anderes Interface

```
FR-Switch(config-if)#interface serial 0/0/1
FR-Switch(config)#clock rate 64000
FR-Switch(config-if)#encapsulation frame-relay
FR-Switch(config-if)#frame-relay intf-type dce
FR-Switch(config-if)#frame-relay route 201 interface serial 0/0/0 102
FR-Switch(config-if)#no shutdown
```

#### 4.2.3 Router R1 für Frame Relay konfigurieren

Konfigurieren R1(config)#interface serial 0/0/1 R1(config-if)#encapsulation frame-relay R1(config-if)#no frame-relay inverse-arp R1(config-if)#frame-relay map ip 10.1.1.2 102 broadcast R1(config-if)#frame-relay map ip 10.1.1.1 102 R1(config-if)#no shutdown Überprüfen R1#show frame-relay map Debugging R1#debug frame-relay lmi LMI Type ändern R2(config)#interface serial 0/0/1 R2(config-if)#encapsulation frame-relay R2(config-if)#frame-relay lmi-type ansi ! Zurück auf Cisco R2(config-if)#frame-relay lmi-type cisco R2#show frame-relay lmi R2#debug frame-relay lmi R2(config-if)#frame-relay Imi-type cisco Frame Relay Subinterface FR-Switch(config)#interface serial 0/0/0 FR-Switch(config-if)#frame-relay route 112 interface serial 0/0/1 212 FR-Switch(config-if)#interface serial 0/0/1 FR-Switch(config-if)#frame-relay route 212 interface serial 0/0/0 112 R1(config)#interface serial 0/0/1.112 point-to-point R1(config-subif)#ip address 10.1.1.5 255.255.255.252 R1(config-subif)#frame-relay interface-dlci 112 • Multipoint: Alle Router im selben Subnetz

• Point-to-Point: Jedes Router-Paar hat sein eigenes Subnetz

#### 4.3 Network Security

#### 4.3.1 User management

Neuen User anlegen

R1(config)#username ccna password ciscoccna

AAA global aktivieren (authentication, authorization, and accounting) aktivieren)

R1(config)#aaa new-model

Login per Console erlauben

R1(config)#line console 0 R1(config-lin)#login authentication LOCAL\_AUTH R1(config-lin)#line vty 0 4 R1(config-lin)#login authentication LOCAL\_AUTH

#### 4.3.2 RIP Routing Update Propagation und RIP Authentication

Routen nur auf bestimmten Interfaces propagieren

```
R1(config)#router rip
R1(config-router)#passive-interface default
R1(config-router)#no passive-interface s0/0/0
```

Routen nur von authorisierten Routern akzeptieren (auf allen ausführen)

R1(config)#key chain RIP\_KEY R1(config-keychain)#key 1 R1(config-keychain-key)#key-string cisco

```
R1(config)#int s0/0/0
R1(config-if)#ip rip authentication mode md5
R1(config-if)#ip rip authentication key-chain RIP_KEY
```

#### 4.3.3 EIGRP Authentication

```
R1(config)# key chain EIGRP-KEY
R1(config-keychain)# key 1
R1(config-keychain-key)# key-string cisco
```

```
R1(config)# interface s0/0/0
R1(config-if)# ip authentication mode eigrp 1 md5
R1(config-if)# ip authentication key-chain eigrp 1 EIGRP-KEY
```

#### 4.3.4 OSPF Authentication

- Null Authentication: Type 0: No Authentication (Default)
- Plain Text Authentication: Type 1: Clear-Text
- MD5 Authentication: Type 2: MD5

Routen nur auf bestimmten Interfaces propagieren

```
R1(config)#router ospf
R1(config-router)#passive-interface default
R1(config-router)#no passive-interface s0/0/0
```

Routen nur von authorisierten Routern akzeptieren (auf allen ausführen)

R1(config-if)# ip ospf message-digest-key 1 md5 cisco
R1(config-if)# ip ospf authentication message-digest

R1(config)# router ospf 1 R1(config-router)# area 0 authentication message-digest

#### 4.3.5 SNMP logging

SNMP Messages an 192.168.10.10 schicken

R1(config)#logging 192.168.10.10

Level setzen, folgende Typen sind möglich: emergencies, alerts, critical, errors, warnings, notifications, informational, debugging.

R1(config)#logging trap warnings

#### 4.3.6 Hardening

Unbenötigte globale Services ausschalten

```
R1(config)#no service pad
R1(config)#no service finger
R1(config)#no service udp-small-server
R1(config)#no service tcp-small-server
R1(config)#no ip bootp server
R1(config)#no ip http server
R1(config)#no ip finger
R1(config)#no ip finger
R1(config)#no ip gratuitous-arps
R1(config)#no cdp run
```

Unbenötigte Interface Services ausschalten

R1(config-if)#no ip redirects R1(config-if)#no ip proxy-arp R1(config-if)#no ip unreachables R1(config-if)#no ip directed-broadcast R1(config-if)#no ip mask-reply R1(config-if)#no mop enabled

Router mit AutoSecure absichern

R3#auto secure

#### 4.4 Access Control Lists (ACL)

#### 4.4.1 Theorie

- Gibt es keinen Match in der ACL, wird das Paket verworfen ("implicit deny any")
- Pro Interface kann pro Richtung (in/out) nur eine ACL angewendet werden

Typen

- Standard ACL
  - Prüft nur source IP
- Extended ACL

 Prüft auf destination IP, source und destination TCP/UDP Port, Protokoll-Typ (IP, ICMP, UDP, TCP, oder Protocol Nummer)

Numbering und Naming ACLs

- Numbered ACL
  - 1-99 und 1300-1999: Standard ACL
  - 100-199 und 2000-2699: Extended ACL
  - Einträge können nicht hinzugefügt oder gelöscht werden
- Named ACL
  - Name kann hinzugefügt werden (Grossbuchstaben empfohlen)
  - Einträge können geändert/gelöscht werden
  - ACL kann standard oder extended sein

ACLs positionieren

- Standard ACL: So nahe an der Destination wie möglich
- Extended ACL: So nahe an der Quelle wie möglich

Wildcard Maske

- Bitmaske, welche zeigt, welche Stellen einer IP-Adresse berücksichtigt werden müssen
- Bit mit 0 wird berücksichtigt
- Host-Bitmaske: 0.0.0.0 (Alle Bits müssen matchen)
- Any-Bitmaske: 255.255.255.255 (Adresse kann irgendwas sein)

#### 4.4.2 Standard ACLs konfigurieren

Standard ACL erstellen (Nur Traffic von 192.168.30.0/24 erlauben)

```
R1(config)# access-list 102 permit ip 192.168.10.0 0.0.0.255 192.168.30.0 0.0.0.255
R1(config)# access-list 102 deny ip any any
R1(config)# access-list 102 remark Kommentar von mir
```

Standard ACL entfernen

R1(config)# no access-list 102

Standard ACL auf einem Interface aktivieren

R1(config)# interface FastEthernet 0/0 R1(config-if)# ip access-group 1 out

R3(config)#interface serial 0/0/1 R3(config-if)#ip access-group STND-1 in R3(config-if)#end

Telnet Access mit Named ACLs einschränken

R2(config)#ip access-list standard TELNET R2(config-std-nacl)#permit 10.2.2.0 0.0.0.3 R2(config-std-nacl)#permit 192.168.30.0 0.0.0.255

```
R2(config)#line vty 0 4
R2(config-line)#access-class TELNET in
R1(config-line)# login
R1(config-line)# password secret
R2(config-line)#end
```

Standard Named ACL erstellen

R1(config)# ip access-list standard NO\_ACCESS R1(config-std-nacl)# deny host 192.168.11.10 R1(config-std-nacl)# permit 192.168.11.0 0.0.0.255 R1(config-std-nacl)# interface Fa0/0 R1(config-if)# ip access-group NO\_ACCESS out

Standard Named ACL auf einem Interface deaktivieren

R3(config-if)#no ip access-group STND-1 in

#### 4.4.3 Extended ACLs konfigurieren

Extended Numbered ACL Syntax

Router(config)# access-list access-list-number {deny | permit | remark} protocol source source-wildcard [operator operand] [port port-number or name] destination destination-wildcard [operator operand] [port port-number or name] [established]

Extended Numbered ACL erstellen (192.168.30.0/24 darf auf Port 80 in jedes Netz verbinden)

Router(config)# access-list 103 permit tcp 192.168.30.0 0.0.0.255 any eq 80 Router(config)# access-list 114 permit tcp 192.168.20.0 0.0.0.255 any eq ftp

Extended Numbered ACL auf einem Interface aktivieren

R1(config)# interface S0/0/0
R1(config-if)# ip access-group 104 in

Extended Named ACL erstellen

```
R1(config)# ip access-list extended SURFING
R1(config-ext-nacl)# permit tcp 192.168.10.0 0.0.0.255 any eq 80
R1(config-ext-nacl)# permit tcp 192.168.10.0 0.0.0.255 any eq 443
```

```
R1(config)#ip access-list extended EXTEND-1
R1(config-ext-nacl)#deny ip 192.168.10.0 0.0.0.255 host 209.165.200.225
R1(config-ext-nacl)#permit ip any any
```

Extended Named ACL anwenden (Möglichst nahe an der Source)

R1(config)#interface serial 0/0/0 R1(config-if)#ip access-group EXTEND-1 out R1(config-if)#end

#### 4.4.4 Debugging

R1# show access-lists 101 R1# show access-lists NO\_FTP R1# show ip interface

#### 4.4.5 Beispiele Aufgaben

access-list 90 permit 192.168.1.0 0.0.0.255 access-list 90 deny any interface fa0/0 ip access-group 90 out

ip access-list extended 101
deny ip 192.168.1.0 0.0.0.255 10.0.10.100 0.0.0.0
permit ip 192.168.2.0 0.0.0.255 any

ip access-list 144 tcp 172.16.25.0 0.0.0.255 host 172.16.30.100 eq ssh ip access-list extendes ssh permit tcp 172.16.20.0 0.0.0.127 host 172.16.30.100 eq 22

ip access-list standard 95 permit 192.168.18.0 0.0.0.254

ip access-list extended foo
permit tcp host 192.168.1.3 host 172.16.1.23 eq 80
deny tcp any host 172.16.1.23 eq 80
permit ip any any

#### 4.4.6 Typische Prüfungsaufgabe

Host 192.168.33.3 darf HTTP auf Host 172.22.242.23 machen, sonst niemand.

R(config)# access-list 100 permit tcp host 192.168.33.3 host 172.22.242.23 eq 80 R(config)# access-list 100 deny tcp 192.168.33.0 0.0.0.255 host 172.22.242.23 eq 80 R(config)# access-list 100 permit ip any any

R(config-if)# interface fa0/1
R(config-if)# ip access-group 100 out

#### 4.5 DHCP und NAT Konfiguration

#### 4.5.1 DHCP

Theorie

• Bei einem Adresskonflikt wird die IP-Adresse aus dem DHCP-Pool entfernt und ein Admin muss sich um den Konflikt kümmern

DHCP Server

R2(config)#ip dhcp excluded-address 192.168.10.1 192.168.10.10 R2(config)#ip dhcp excluded-address 192.168.11.1 192.168.11.10 R2(config)#ip dhcp pool R1Fa0 R2(dhcp-config)#network 192.168.10.0 255.255.255.0 R2(dhcp-config)#dns-server 192.168.11.5 R2(dhcp-config)#default-router 192.168.10.1 R2(dhcp-config)#default-router 192.168.10.1

DHCP Relay Agent

R1(config)#interface fa0/0 R1(config-if)#ip helper-address 10.1.1.2

Debugging

R1#show ip dhcp binding R2#show ip dhcp pool

#### 4.5.2 NAT Theorie

- Inside local: Host from inside network. Usually RFC 1918..
- Inside global: Public address for the inside host.
- Outside global: A reachable IP address assigned to a host on the Internet.
- Outside local: The local IP address assigned to a host on the outside network.

- Dynamic NAT: Uses a pool of public addresses and assigns them on a first-come, first-served basis.
- Static NAT: Uses a one-to-one mapping of local and global addresses, and these map pings remain constant (Webserver).

#### 4.5.3 Statisches NAT

Statisches NAT

R2(config)#ip nat inside source static 192.168.20.254 209.165.200.254

Inside/Outside Interface definieren

R2(config)#interface serial 0/0/1 R2(config-if)#ip nat outside R2(config-if)#interface fa0/0 R2(config-if)#ip nat inside

#### 4.5.4 PAT / Overloading mit einer Public Adresse

```
R2(config)# access-list 1 permit 192.168.0.0 0.0.255.255
!--Defines which addresses are eligible to be translated
R2(config)# ip nat inside source list 1 interface serial 0/1/0 overload
!--Identifies the outside interface Serial 0/1/0 as the inside global address to
!--be overloaded
R2(config)# interface serial 0/0/0
R2(config-if)# ip nat inside
!--Identifies interface Serial 0/0/0 as an inside NAT interface
R2(config-if)# interface serial s0/1/0
R2(config-if)# ip nat outside
```

#### 4.5.5 Dynamisches NAT mit Adress Pool

Golbaler Adresspool definieren

R2(config)#ip nat pool MY-NAT-POOL 209.165.200.241 209.165.200.246 netmask 255.255.258.248

Accesslist für die internen Adressen erstellen

R2(config)#ip access-list extended NAT R2(config-ext-nacl)#permit ip 192.168.10.0 0.0.0.255 any R2(config-ext-nacl)#permit ip 192.168.11.0 0.0.0.255 any

Adresspool verwenden

R2(config)#ip nat inside source list NAT pool MY-NAT-POOL

PAT / Overloading

R2(config)#ip nat inside source list NAT pool MY-NAT-POOL overload

Inside/Outside Interface definieren

R2(config)#interface serial 0/0/0 R2(config-if)#ip nat inside

#### 4.5.6 Debug

```
R2#show ip nat translations
R2#show ip nat statistics
```

R2#debug ip nat NAT-Tabelle löschen R2#clear ip nat translation \*

### 4.5.7 NAT Overload

R2(config)#ip nat inside source list NAT interface S0/0/1 overload

## 4.6 VPN

Warum ein VPN statt ein WAN-Link?

- Tiefere Kosten
- Erhöhte Security (bei Verschlüsselung)
- Besser skalierbar

## **5** References

Die Informationen stammen mehrheitlich aus folgenden Büchern (Reihe CCNA Exploration Companion Guide von Cisco Press):

| Titel                          | Verlag           | ISBN-13           |
|--------------------------------|------------------|-------------------|
| Network Fundamentals           | Cisco Press 2008 | 978-1-58713-208-7 |
| Routing Protocols and Concepts | Cisco Press 2008 | 978-1-58713-206-3 |
| LAN Switching and Wireless     | Cisco Press 2008 | 978-1-58713-207-0 |
| Accessing the WAN              | Cisco Press 2008 | 978-1-58713-205-6 |